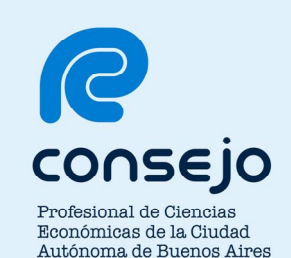

# Consultas Web de Prestaciones Medicas sin Autorización Requerida

Guía de Uso para los Afiliados de Simeco

del CPCECABA

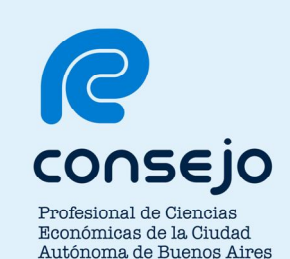

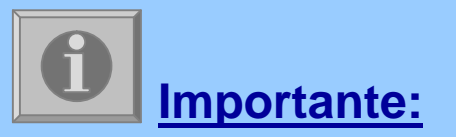

La presente Guía de Uso, su contenido y cualquier información aquí incluida, son de exclusiva propiedad del CPCECABA.

Queda expresamente prohibido el uso total y/o parcial por cualquier destinatario diferente al que en este acto lo recibe, incluyendo su uso público, divulgación, copia, representación y reproducción, de cualquier manera y por cualquier medio, ya sea en forma total y/o parcial, sin la previa autorización del CPCECABA.

El destinatario de la presente Guía de Uso se compromete a mantenerla a buen resguardo a fin de evitar la ejecución de cualquiera de las acciones prohibidas anteriormente descriptas.

Consejo Profesional de Ciencias Económicas de la Ciudad Autónoma de Buenos Aires

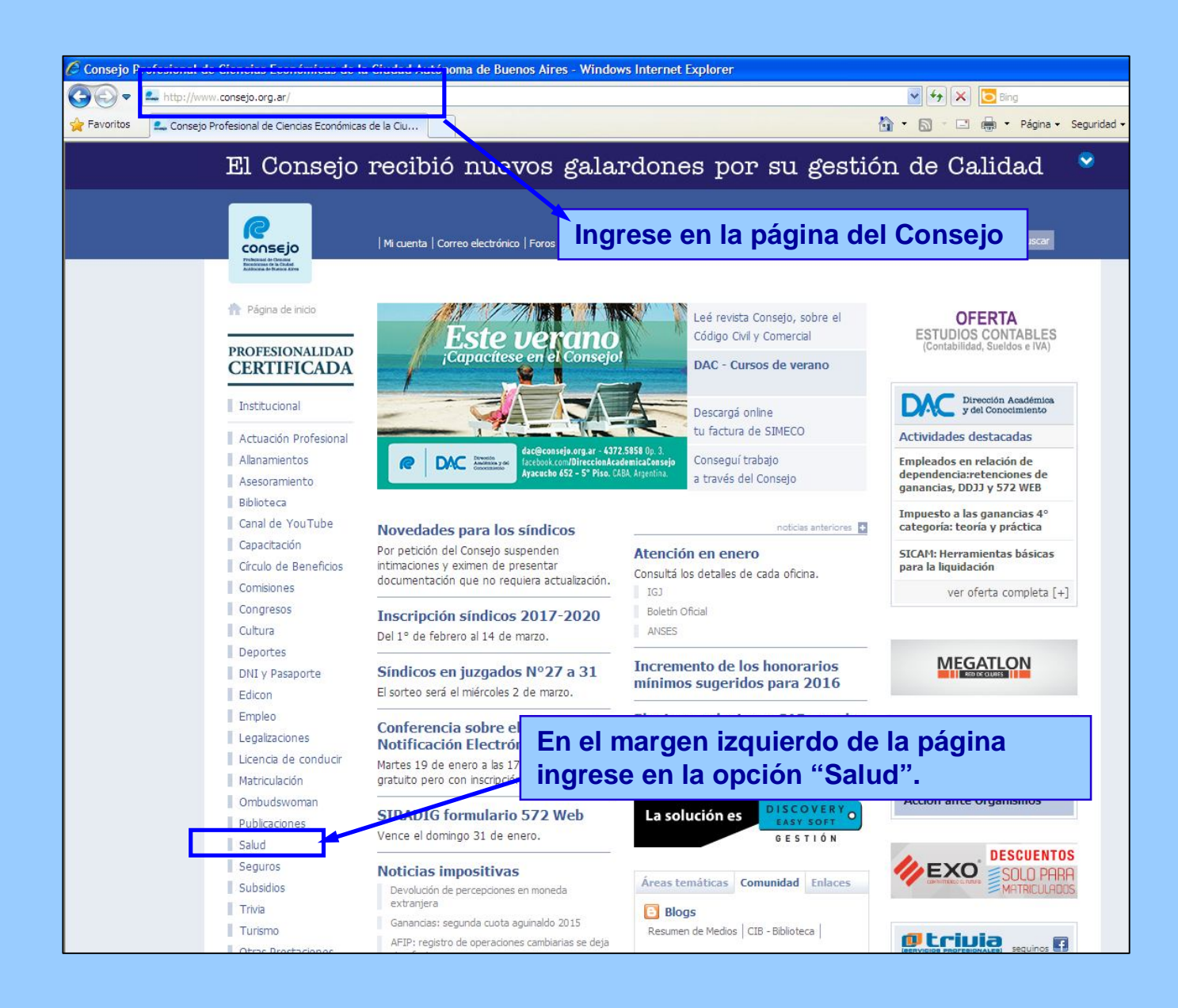

Consejo Profesional de Ciencias Económicas de la Ciudad Autónoma de Buenos Aires

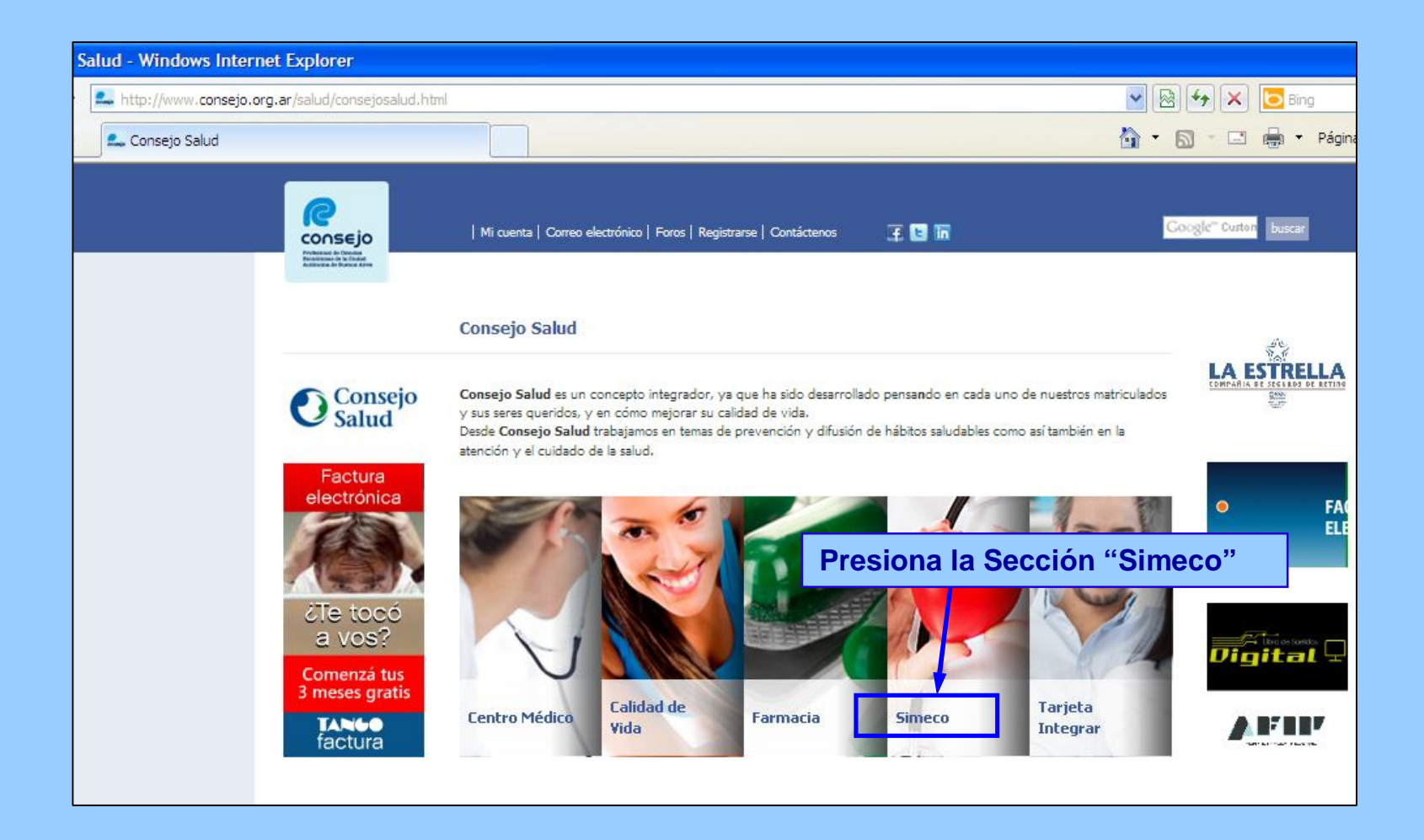

Consejo Profesional de Ciencias Económicas de la Ciudad Autónoma de Buenos Aires

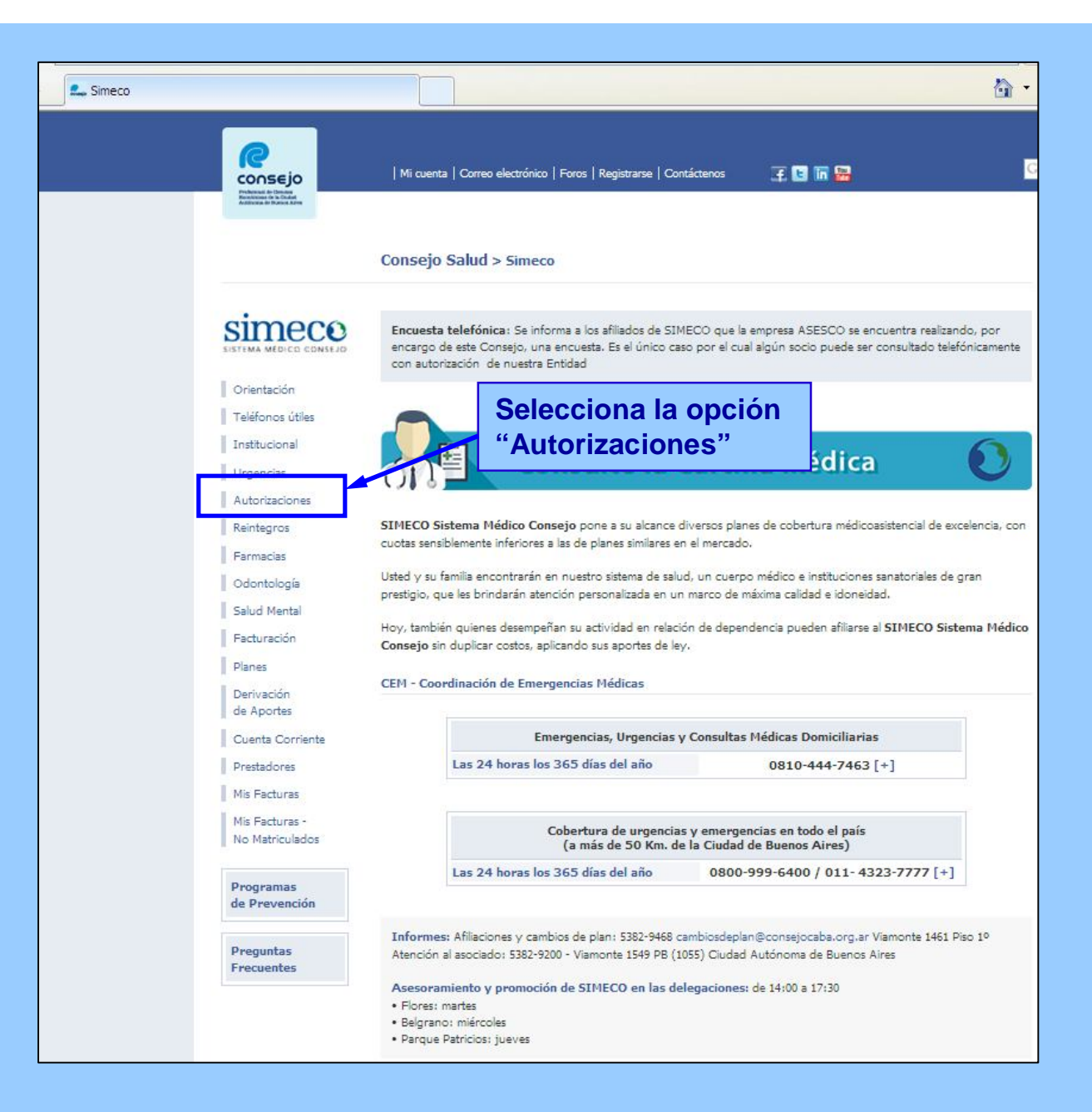

Consejo Profesional de Ciencias Económicas de la Ciudad Autónoma de Buenos Aires

• Oftalmología: Estudios de baja complejidad incluidos en el N. Nacional (excepto ejercicios ortopticos).

• Otorrinolaringología: Estudios audiométricos y tratamientos simples de ORL.

#### Las autorizaciones realizadas vía fax se procesan dentro de las 72 a 96 horas hábiles. Validez de las órdenes autorizadas: 60 días.

Para cualquier aclaración y/o ampliación de las normas precedentes comuníquese al sector Autorizaciones: Tel: 5382-9200 - Fax: 5382-9465 ó 9467 - autoriz\_y\_reintegros@consejo.org.ar / back1\_sim@consejo.org.ar / back2\_sim@consejo.org.ar

Responsable de Autorizaciones y Reintegros: 5382-9200 - atencion\_socios@consejo.org.ar

#### Requisitos para autorizar

#### Personalmente en nuestras oficinas:

- Credencial del SIMECO (ó fotocopia) del socio que utiliza el servicio.
- Lugar de realización (Prestador)

#### Via Fax

- Lugar de realización (Prestador)
- Número de Fax para enviar la autorización

#### Via Mail

- Adjuntar orden escaneada
- Lugar de realización (Prestador)

#### Prestaciones sin autorización requerida

Solicite prestaciones sin autorización requerida ingresando aquí

#### Las órdenes autorizadas tienen una validez de 60 días corridos.

Clikea en "Aquí" en

el link Prestaciones

sin autorización

requerida.

El horario de atención en el SIMECO para realizar autorizaciones es de 9 a 18:00 hs en Viamonte 1461 piso 1º

Consejo Profesional de Ciencias Económicas de la Ciudad Autónoma de Buenos Aires

| Sistema de Consulta    | de prácticas sin autorización rec | querida (afiliados)                                                                  |
|------------------------|-----------------------------------|--------------------------------------------------------------------------------------|
| Nº de Socio            | (Grupo Familiar / Pa              | rentezco)                                                                            |
| Tipo y Nº de Documento |                                   | (solo números)                                                                       |
|                        | (dd/mm/aaaa)                      | Para consultar,<br>complete los datos<br>disponibles y presid<br>el botón "Ingresar" |
|                        |                                   |                                                                                      |

Consejo Profesional de Ciencias Económicas de la Ciudad Autónoma de Buenos Aires

| Autorizacion?       |
|---------------------|
| Autorizacion?<br>NO |
|                     |
|                     |
|                     |
|                     |

| Consejo<br>Negata de Delas<br>Recessión de Delas delas |                                                                                                    |                                                                                       | Selecciona las<br>prestaciones sin<br>autorización.                                        |
|--------------------------------------------------------|----------------------------------------------------------------------------------------------------|---------------------------------------------------------------------------------------|--------------------------------------------------------------------------------------------|
|                                                        | Buscar práctica o determinación                                                                                    |                                                                                       |                                                                                            |
|                                                        | Asociado:<br>Búsqueda por nombre o Cod de prestación:<br>Puede seleccionar un máximo de 20 (veinte)<br>Prestacione | XXXXXXXXXXXXXXXXXXXXXXXXXXXXXXXXXXXXXX                                                | X<br>DMICILIO, Requiere autorización<br>DMICILIO GBA, Requiere autorización<br>utorización |
| Codigo                                                 | Descripcion                                                                                                    | 250181, MOD. TRAT. KINESTOLOGICO., Require<br>250268, KINESTOTERAPIA O FISIATRIA A DO | ere autorizacion<br>OMICILIO FIN DE SEMANA, Requiere autoriza                              |
| 250102 KINES                                           | SIOTERAPIA                                                                                                    |                                                                                       | · · · · · · · · · · · · · · · · · · ·                                                      |
| 250163 MODU                                            | JLO FISIO / KINESIO/ LASER / MAGNETO                                                                               | NO                                                                                    | X                                                                                          |
| Selecciona<br>"Imprimir y<br>Constancia                | Crear                                                                                                    | Constancia                                                                            |                                                                                            |
|                                                        | N N                                                                                                    | olver inicio                                                                          |                                                                                            |

Consejo Profesional de Ciencias Económicas de la Ciudad Autónoma de Buenos Aires

| Receptor<br>Consejo<br>Protesta de Datas<br>Adoute de Tentre a de |                                                                                                    |                                                                                |
|-------------------------------------------------------------------|----------------------------------------------------------------------------------------------------|--------------------------------------------------------------------------------|
| Buscar                                                            | práctica o determinación                                                                                                    |                                                                                |
| Asociado:<br>Búsqueda r<br>Puec                                   | i                                                                                                    |                                                                                |
| Codigo                                                            | Impresión constancia                                                                                                    | Borrar de la lista                                                             |
| 250102 KINESIOTERAPIA                                             |                                                                                                    | X                                                                              |
| 250163 MODULO FISIO / KINE                                        | ¿Está seguro de que desea imprimir la constancia? Luego de la<br>impresión no podrán realizarse cambios a la misma.<br>No Sí | Seleccione el botón<br>"SI" para realizar la<br>impresión de la<br>constancia. |

Consejo Profesional de Ciencias Económicas de la Ciudad Autónoma de Buenos Aires

## Modelo de Constancia de Prestaciones.

| terminaciones SIN                                     | l autorización req | uerida - Windows Internet Exp | blorer        |                                         |       |
|-------------------------------------------------------|--------------------|-------------------------------|---------------|-----------------------------------------|-------|
| http://192.168.200.50:8080/cpsa/consultaAfiliado.html |                    |                               | 💌 🐓 🔀 Bing    |                                         |       |
| 🗄 🛨 🔩 Simeco                                          | (6                 | Prácticas o determinacion 🗙   |               | 🚵 👻 🖾 👘 🖃 🚔 👻 Página 👻 Seguridad 👻 Herr | amier |
|                                                       |                    |                               |               | Fecha: 18/01/2016                       |       |
| SISTEMA MEDICO CONSEJO<br>Asociado:                   |                    | Autorizaciones                |               | Constancia: 17602941                    |       |
|                                                       | Prestacione        | 'S                            |               |                                         |       |
|                                                       | Codigo             |                               | Descripcion   | ¿Requiere Autorizacion?                 |       |
|                                                       | 250102             | KINESIOTERAPIA                |               | NO                                      |       |
|                                                       | 250163             | MODULO FISIO / KINESIO/ LAS   | SER / MAGNETO | NO                                      |       |
|                                                       |                    |                               |               |                                         |       |

Consejo Profesional de Ciencias Económicas de la Ciudad Autónoma de Buenos Aires

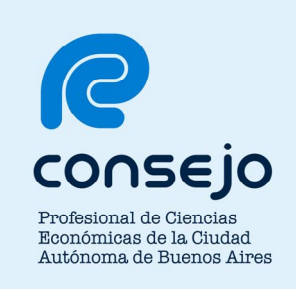

### ¿Dudas, Consultas? ¿Inconvenientes?

Comuníquese con nosotros:

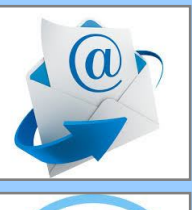

elconsejoescucha@consejo.org.ar

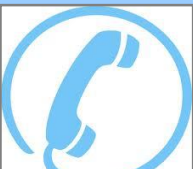

5382-9200, opción "1"

Consejo Profesional de Ciencias Económicas de la Ciudad Autónoma de Buenos Aires